### راهنمای استفاده از برنامه واقعیت افزوده نما

#### مقدمه

این برنامه صرفا جهت آموزش و اطلاع رسانی در رابطه با نکات امنیتی موجود در اسکناس ، ایران چک و اوراق امنیتی که بانک مرکزی متولی چاپ و توزیع آن است، می باشد. یادآور می شود که این برنامه قابلیت تشخیص اسکناس جعلی را ندارد.

#### روش نصب برنامه

برنامه **نما** را می توانید از سایت بانک مرکزی به آدرس cbi.ir و یا به صورت مستقیم از سایت spmo.ir دانلود نمایید.

هر دو نسخه اندروید و ios برنامه در دسترس قرار دارد. لازم است پس از نصب در ios لطفا از مسیر ذیل برنامه را فعال نمایید:

- ۱. وارد منو setting شوید
- ۲. گزینه General و سپس گزینه Device Management را انتخاب کنید.
  - ۳. برنامه Sinai Marketing inc را انتخاب و گزینه Trust را بزنید.

## روش استفاده از برنامه

برنامه را اجرا کنید. اگر اولین بار است که برنامه را اجرا می شود، متن راهنما را خواهید دید. می توانید کلید عدم نمایش آن را بزنید. در صفحه اصلی برنامه از شما درخواست می شود که یک اسکناس یا ایران چک را از طریق دوربین دستگاه خود مشاهده نمایید. می توانید برای فوکوس کردن اسکناس، روی محل مورد نظر در صفحه نمایش کلیک کنید.

| نشریه دافلی نست |                                                                           |  |
|-----------------|---------------------------------------------------------------------------|--|
|                 | مفحه مورد نظر را از طریق دوربین<br>دســــــــــــــــــــــــــــــــــــ |  |
|                 | ا<br>برای فوکوس تاچ کنید                                                  |  |
| -ඊ- 53          |                                                                           |  |

برای نمایش ویژگی های امنیتی اسکناس، روی صفحه نمایش را لمس کنید:

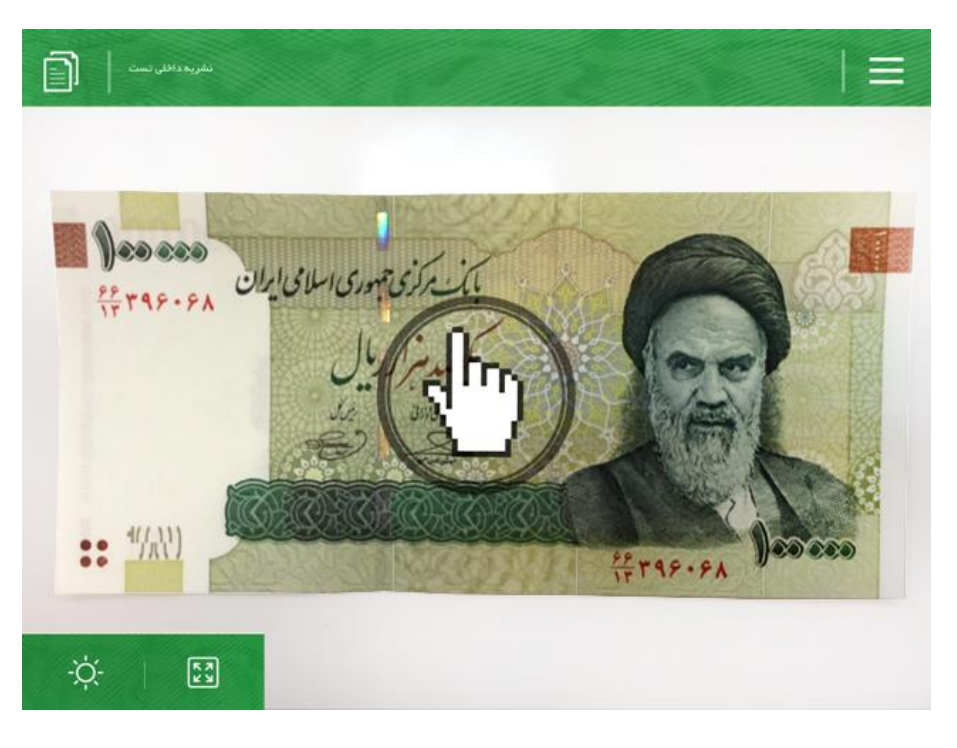

چند لحظه تامل نمایید. اطلاعات برای نمایش آماده سازی می شود:

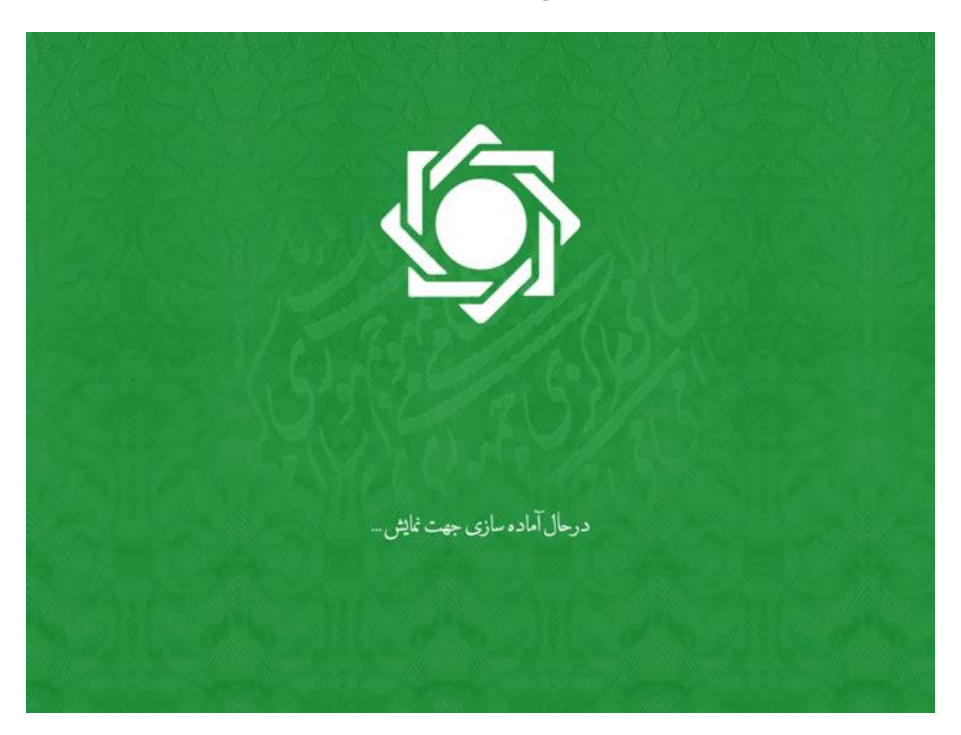

بخش هایی از اسکناس که دارای ویژگی های امنیتی است، با علامت مشخص می شود:

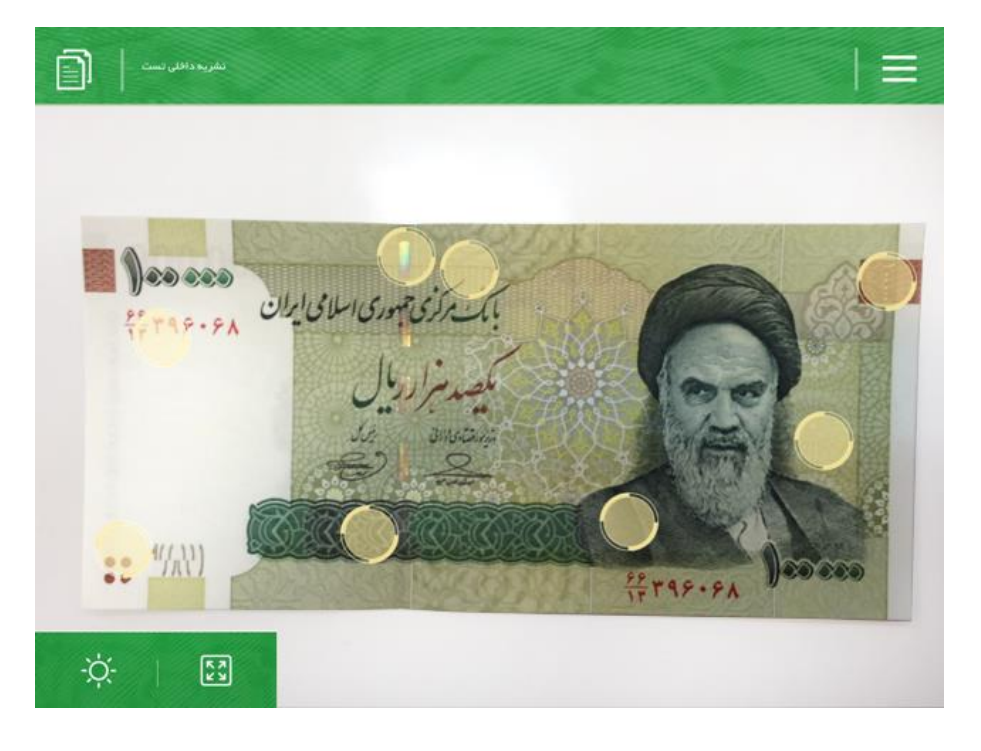

روی هرکدام از گزینه های مورد نظر کلیک کنید. اطلاعات امنیتی نمایش داده خواهد شد:

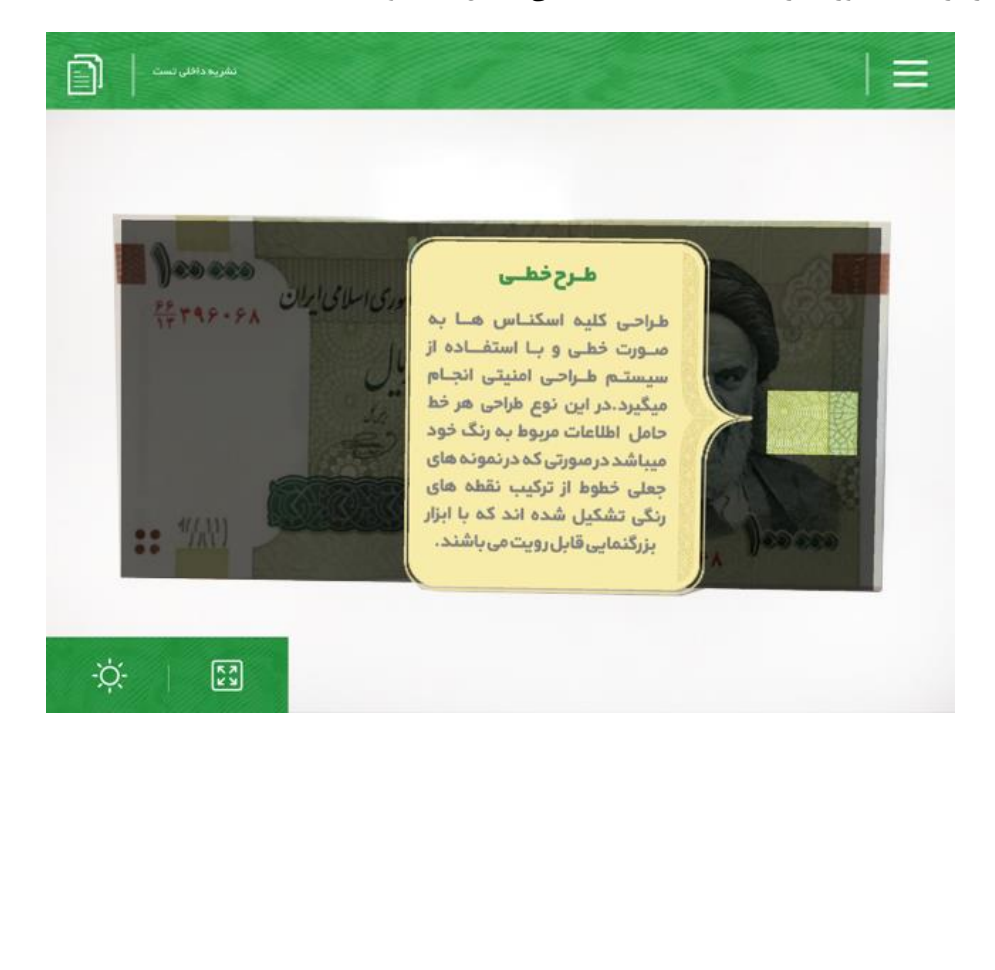

# آرشیو اطلاعات در برنامه نما

در برنامه نما اطلاعات مربوط به موارد ذیل قرار داده شـده اسـت. اطلاعات اسـکناسها و ایران چک های جدید ممکن است به برنامه اضافه شود.

- ۱. اسکناس ۵۰۰۰ ریالی
- ۲. اسکناس ۱۰،۰۰۰ ریالی
- ۳. اسکناس ۲۰،۰۰۰ ریالی
- ۴. اسکناس ۵۰،۰۰۰ ریالی
- ۵. اسکناس ۱۰۰،۰۰۰ ریالی
- ۶. ایران چک ۵۰۰،۰۰۰ ریالی
- ۲. ایران چک ۱،۰۰۰،۰۰۰ ریالی

سازمان تولید اسکناس و مسکوک بانک مرکزی